# Transfer Arizona student State next steps University

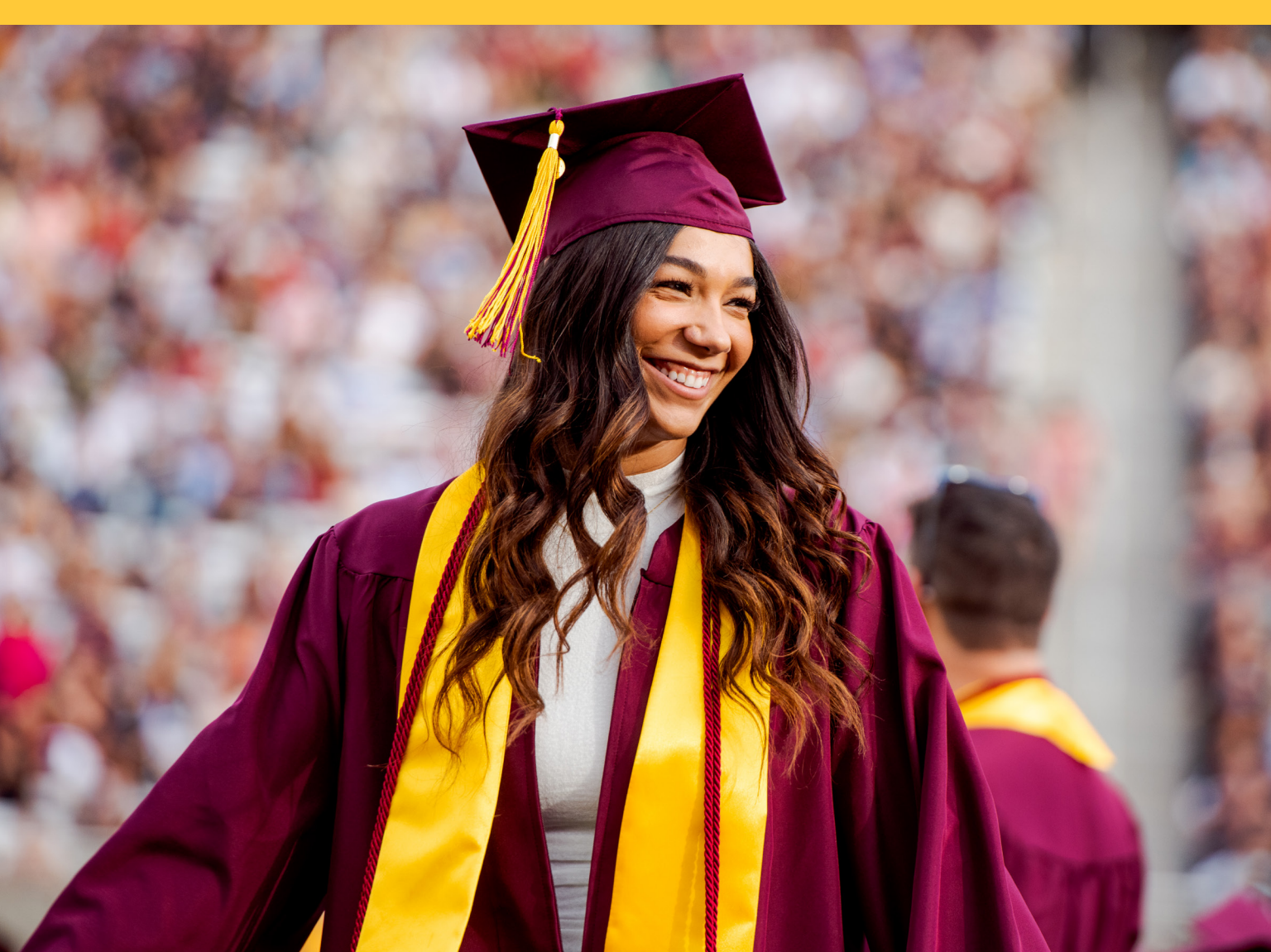

## Welcome to Arizona State University

You're now on your way to becoming part of the most innovative university in the nation. We've gathered your next steps to help you prepare for the transition to ASU — plus we've added some extras for you to enjoy. You'll be getting a lot of information about ASU in the coming months. This guide highlights the most important things to know so you'll be prepared for your new Sun Devil status.

## Your admit packet: what's inside

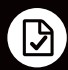

#### Your admission letter

It's your official offer to join ASU. You can frame it, put it on the fridge, tweet it, snap it — whatever you do with it, you should be proud.

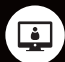

#### The breakdown of My ASU

My ASU will be your digital home during your time at ASU, so you need to learn how to use it. Your class schedule, finances, major map — everything you need to stay organized and succeed — are there.

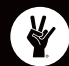

#### ASU is stuck on you

For your laptop, water bottle, notebook or whatever else you can put stickers on, show off that new ASU pride with your Sun Devil sticker pack.

## Your next steps

They say the longest journey begins with a single step. Well, enrolling at ASU isn't really a "long journey," but it does begin with one step, followed by a few more. Start taking your steps and checking them off as you complete them so you can be on your way to becoming a Sun Devil.

## **Registering for classes**

#### Use the Transfer Guide

The Transfer Guide is a helpful online tool to assist you in reviewing how your credits will transfer to ASU. Manage your Transfer Pathways, requested course evaluations, saved course searches, saved exam searches and more.

tcg.asu.edu

#### Start the New Transfer Student Orientation Experience

In the virtual transfer student orientation, you will prepare to take classes in the fall by completing essential next steps for enrollment. To access it, log in to My ASU to view details under Priority Tasks, or check out the New Transfer Student Orientation Experience website at newstudentorientation.apps.asu.edu. It's important to complete the New Transfer Student Orientation Experience as soon as possible (if you haven't already) so you're prepared to connect with your advisor and register for classes.

my.asu.edu

#### **Degree Audit Reporting System**

Undergraduate students review their degree audit with their academic advisor. Students may request degree audits from DARS Self-Service or from My ASU by selecting My Progress Reports (DARS) under My Programs and eAdvisor.

#### provost.asu.edu/curriculum-development/dars

#### **Request final transcripts**

As soon as you graduate or complete your current semester or term, request for your college to send an official final transcript to ASU's Admission Services.

admission.asu.edu/transcripts

#### Submit your MMR immunization verification form

You must submit your measles (rubeola), mumps and rubella immunization form before you can register for classes. You can fax, email or mail your records to ASU Health Services. eoss.asu.edu/health/parents/immunization

### **Financial aid and support**

#### Submit your FAFSA

The 2022–2023 Free Application for Federal Student Aid is available now. Submit your completed FAFSA as soon as possible. ASU's Federal School Code is 001081. If you've already submitted your application, be sure to add ASU's Federal School Code.

tuition.asu.edu/fafsa/admit

#### Apply for scholarships

Transfer scholarships are available to help pay for tuition, housing, books and other costs when you transfer to ASU. You can continue to apply for scholarships throughout your time at ASU.

tuition.asu.edu/scholarships/transfer/admit

#### Use the Budget Worksheet

Creating an annual budget is an important part of your ASU experience — it helps you understand your total costs, how your financial aid awards help cover those costs, and and if there might be a remaining balance due to ASU after your aid is applied. students.asu.edu/budget/admit

#### **Tuition Estimator**

Use the Tuition Estimator to estimate your annual tuition and fees.

students.asu.edu/tuition/admit

#### Student employment

ASU offers thousands of well-paying, flexible student job opportunities on campus. Obtain skills that will complement your academic performance. students.asu.edu/jobs/admit

## Important to-do items

#### Activate your ASURITE User ID

Your ASURITE User ID grants you access to My ASU and university services. See your admission letter for details if you haven't activated your ASURITE User ID yet. asu.edu/asurite

#### Email

You will select to have your ASU email forwarded to a personal account after your ASURITE is activated. You'll have access to your official ASU email address when classes begin.

#### **Complete your orientation**

If your degree program hosts an orientation, you can find the details on My ASU, as well as familiarize yourself with university resources and services. my.asu.edu

#### Explore housing options

Benefits of living on or near campus include easier access to networking and career development opportunities, campus events, professors, and academic support.

housing.asu.edu/upper-division-housing offcampushousing.asu.edu

#### **Attend enrollment information events**

Learn about the admission and enrollment processes at ASU with the help of academic team members and current students. visit.asu.edu

## Need help?

### We're here for you.

As a new Sun Devil, you have two main points of contact - your admission coordinator and your academic advisor. Connect with your admission coordinator for everything you need to know about ASU. Ready to pick out classes and review transfer credits? Connect with your academic advisor by finding their contact information on My ASU. We are all here to ensure your questions are answered as you work toward registering for courses at ASU. We host virtual and in-person events and orientation sessions to keep you connected, and you can schedule one-on-one advising appointments at your convenience. Get in touch today at asu.edu/findmyrep and my.asu.edu.

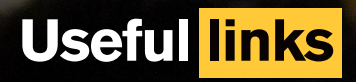

Degrees asu.edu/degreelist

Financial Aid and Scholarship Services tuition.asu.edu/fafsa/admit

Student Accessibility and Inclusive Learning Services eoss.asu.edu/accessibility

Student Success Center success.asu.edu

Pat Tillman Veterans Center veterans.asu.edu

Parking and transportation cfo.asu.edu/transportation

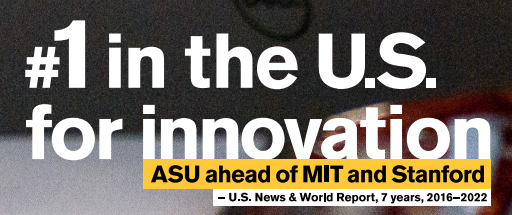

ative action/eq

nformation is subject to change. ASL credits: Robin Kivutelluk, Jacod Osci

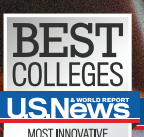

nstitution. ©2022 Arizona Board of Regents for ASU. Photo

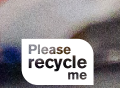

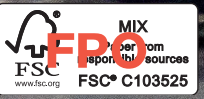

## Your guide to My ASU

My ASU is an important tool for you to use during your ASU experience. Log in daily to see your class schedule and grades, get to-do list notifications, find all your financial aid information, and more. This quick introduction shows you what you need to know about My ASU.

| Arizona State<br>University Finances Campus Services Profile Help              |                                                                                         |        |
|--------------------------------------------------------------------------------|-----------------------------------------------------------------------------------------|--------|
| 2 Gmail Canvas Google Drive ASU Library My Apps Calendar Clubs and Orgs OneDr  | ive My Files (AFS) My Sites Zoom                                                        |        |
| 3 My Application Status                                                        | 10 Priority Tasks                                                                       |        |
| Spring 2023                                                                    | Advising Engineering - 2023 spring Hold                                                 | $\sim$ |
|                                                                                | Immunization Record Needed                                                              | ~      |
| ° Commentations 19                                                             | ASU Photo and ID Card Required                                                          | $\sim$ |
| Congratulations,                                                               | O New Student Orientation                                                               | $\sim$ |
| vou're admitted!                                                               | File Your FAFSA (2022 - 2023)                                                           | ~      |
|                                                                                | Register for Spring 2023                                                                | ~      |
| 4         Test Scores   Change My Major                                        |                                                                                         |        |
| <b>3</b>                                                                       | My Programs                                                                             | 0      |
| Spring '23 Summer '23 Fall '23 All Semesters ~                                 | Programs Graduation Find Programs                                                       |        |
|                                                                                | view Programs                                                                           |        |
| Registration, Class Search Books Grades & Transcripts                          | Academic Support Team                                                                   |        |
| 6 Devil2Devil                                                                  | Academic Advising<br>Degree requirements, graduation progress, and course registration. | ~      |
| Connect with fellow Sun Devils                                                 | Tutoring<br>Find assistance with writing or a specific subject area                     | Ţ.     |
| Devil2Devil                                                                    |                                                                                         |        |
| Admitted Student Network<br>Find new friends. Join communities. Ask questions. | My College                                                                              | 0      |
| Learn More about Devil2Devil                                                   | Welcome                                                                                 |        |
|                                                                                | Please visit our website to learn more.                                                 |        |
| Calendar & Events                                                              |                                                                                         |        |
| Academic Calendar ASU Events                                                   |                                                                                         |        |
| View Full Calendar                                                             |                                                                                         |        |
| <b>8</b>                                                                       |                                                                                         |        |
| Announcements & News                                                           |                                                                                         |        |
| View Announcements                                                             |                                                                                         |        |
|                                                                                |                                                                                         |        |

**Finances** 

Visit the Finances tab on My ASU to view and act on your financial aid, enroll in direct deposit, and grant My ASU Parent Guest Access.

Gmail 2

> You will select to have your ASU email forwarded to a personal account after your ASURITE User ID is activated. You'll have access to your official ASU email address when classes begin.

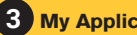

**My Application Status** View or change your major and residency status.

**Test Scores** 

View your ACT, SAT, AP and math placement scores.

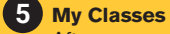

After you meet with your advisor and register for classes, you will see your semester schedule, required books and grades.

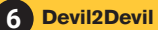

7

Connect with fellow Sun Devils to make new friends, join communities and ask questions about your upcoming term.

Calendar & Events – Academic Calendar Keep up with important academic dates including class registration, summer sessions and academic holidays.

#### 8 Announcements & News

Get the latest news and updates about all things ASU.

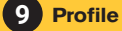

Update personal information such as your mailing address, phone number and email.

#### **10** Priority Tasks

Check your Priority Tasks box for your next steps in the enrollment process and any financial aid action items.

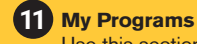

Use this section to access your major map and ensure you're on track toward graduation.

#### 12 Academic Support Team

Find contact information and schedule an appointment with your advisor so you can enroll in classes.

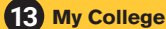

Find updates from your college, plus news and events from around the university.

# **Stay on top of** your finances

my.asu.edu

| Gmail Canvas Google Drive ASU                                                                                                    | Library My Apps Calendar Clubs ar                                                                                                    | 1d Orgs OneDrive                                                                                                    | My Files (AFS) My Sites Zoo                                                                                  | m                                                                                                    |  |
|----------------------------------------------------------------------------------------------------|----------------------------------------------------------------------------------------------------|----------------------------------------------------------------------------------------------------|----------------------------------------------------------------------------------------------------|----------------------------------------------------------------------------------------------------|--|
| Charge summary                                                                                                    |                                                                                                    | Fi A                                                                                                    | Financing Tasks                                                                                              |                                                                                                    |  |
| Current amount due<br>\$0.00                                                                                                    |                                                                                                    | ~                                                                                                    | ✓         File Your FAFSA (2022 - 2023)         ✓           5         5                                      |                                                                                                    |  |
| Future charges<br>\$0.00                                                                                                    |                                                                                                    | ~                                                                                                    | Budget Worksheet (2022 - 20)                                                                                 | 23) ~                                                                                                    |  |
| Pay bill                                                                                                    |                                                                                                    | Т                                                                                                    | uition profile                                                                                               | 0                                                                                                    |  |
| uition Receipts Charge History Paymen                                                                                                    | nts Refunds Payment Options IRS 1098                                                                                                    | -T R                                                                                                    | esidency<br>esident                                                                                          | ~                                                                                                    |  |
| Financial Aid and Scholarships<br>2022 - 2023 2023 - 2024                                                                                                    | SAL                                                                                                    |                                                                                                    | irect deposit<br>ot set up                                                                                   | 6 Direct deposit enrollment                                                                                                    |  |
| Submit a FAFSA                                                                                                    | ACC                                                                                                    | ;OUN <sub>FI</sub>                                                                                                    | nancial Success                                                                                              |                                                                                                    |  |
| Complete your file                                                                                                    |                                                                                                    |                                                                                                    | Q Find scholarships                                                                                          |                                                                                                    |  |
| ASU review and approval                                                                                                    |                                                                                                    |                                                                                                    | Financial planning                                                                                           |                                                                                                    |  |
| Act on your aid                                                                                                    |                                                                                                    |                                                                                                    | Cost calculator and estimate                                                                                 | r                                                                                                    |  |
| 5 Aid is ready to be disbursed                                                                                                    |                                                                                                    |                                                                                                    |                                                                                                    | ·                                                                                                    |  |
| 6 Disbursed                                                                                                    |                                                                                                    |                                                                                                    | Student loan affordability cal                                                                               | culator                                                                                                    |  |
| Satisfactory Academic Progress (SAP) Statu                                                                                                    | us: Meeting V                                                                                                    | 7                                                                                                    | <ul> <li>ASU payment plan</li> <li>Add a guest to make a payment</li> </ul>                                  | nt .                                                                                                    |  |
| Spring 2023 Awards                                                                                                    | Current Offer                                                                                                    | Status                                                                                                    |                                                                                                    |                                                                                                    |  |
| Federal Pell Grant                                                                                                    | Amount varies Pending Dis                                                                                                    | bursement ~                                                                                                    | г 🗹 I                                                                                                    | Helpful resources                                                                                                    |  |
|                                                                                                    | Amount varies                                                                                                    | ept / Decline                                                                                                    | My AS                                                                                                    | Il tutorial                                                                                                    |  |
|                                                                                                    | Amount varies                                                                                                    | cpt/ Decime                                                                                                    | Use thi                                                                                                    | s tutorial to guide you through the My                                                                                                    |  |
| Direct Parent PLUS Loan                                                                                                    | Amount varies                                                                                                    |                                                                                                    | page s                                                                                                    | ep-by-step.<br>Its asu edu/myasututorial                                                                                                    |  |
| Direct Parent PLUS Loan Spring 2023 Total                                                                                                    |                                                                                                    |                                                                                                    | Conta                                                                                                    |                                                                                                    |  |
| Direct Parent PLUS Loan<br>Spring 2023 Total                                                                                                    | 3 View Your Financial A                                                                                                    | id Offer Letter                                                                                                    | ooma                                                                                                    | ct your representative                                                                                                    |  |
| Direct Parent PLUS Loan<br>Spring 2023 Total<br>Financial Calendar                                                                                                    | 3 View Your Financial A                                                                                                    | id Offer Letter                                                                                                    | Your tra<br>make a                                                                                           | ct your representative<br>insfer coordinator is available to help<br>smooth transfer to ASU.                                                                                                    |  |
| Direct Parent PLUS Loan Spring 2023 Total Financial Calendar /iew Financial Calendar                                                                                                    | 3 View Your Financial A                                                                                                    | id Offer Letter                                                                                                    | Your tra<br>make a<br>asu.ec                                                                                 | ct your representative<br>insfer coordinator is available to help<br>smooth transfer to ASU.<br>u/findmyrep                                                                                                    |  |
| Direct Parent PLUS Loan Spring 2023 Total Financial Calendar AQ                                                                                                    | 3 View Your Financial A                                                                                                    | id Offer Letter                                                                                                    | Your transf<br>asu.ec<br>Transf<br>Determ<br>search                                                          | ct your representative<br>insfer coordinator is available to help<br>smooth transfer to ASU.<br>u/findmyrep<br>er Guide<br>ine how your credits will transfer by<br>ng course equivalencies.                                                                                                    |  |
| Direct Parent PLUS Loan Spring 2023 Total Financial Calendar View Financial Calendar AQ Charge summary Check your current and future charge nake payments to your account.                                                                                                    | 3 <u>View Your Financial A</u><br>s and<br>s and<br><u>estimated cost of and fees, housing</u>                                                                                                    | eet<br>can calculate your tot<br>attendance, including<br>food, and books.                                                                                                    | al tuition Stude                                                                                             | ct your representative<br>insfer coordinator is available to help<br>smooth transfer to ASU.<br>u/findmyrep<br>er Guide<br>ine how your credits will transfer by<br>ng course equivalencies.<br>u.edu<br>ht Success Center<br>hore about peer coaching services.<br>ss.asu.edu                                                                                                    |  |
| Direct Parent PLUS Loan Spring 2023 Total Financial Calendar View Financial Calendar AQ Charge summary Check your current and future charge nake payments to your account. Accept/Decline Loans Fiew your loan offers and accept or de mount you need. Financial Aid Offer Letter                                                                                                    | <ul> <li>View Your Financial A</li> <li>S and</li> <li>Budget Workshe<br/>This is where you<br/>estimated cost of<br/>and fees, housing,</li> <li>ecline the</li> <li>Enroll in direct on<br/>Direct deposit to y<br/>efficient way to receive the second second seco</li></ul> | eet<br>can calculate your tot<br>attendance, including<br>, food, and books.<br>Jeposit<br>our bank account is a<br>seive student account                                                                                 | al tuition Search See with trefunds, Tuition Schola tuition                                                  | t your representative<br>insfer coordinator is available to help<br>smooth transfer to ASU.<br>u/findmyrep<br>er Guide<br>ine how your credits will transfer by<br>ng course equivalencies.<br>edu<br>nt Success Center<br>hore about peer coaching services.<br>is.asu.edu<br>n and apply for scholarships<br>hat scholarships ASU offers and seard<br>ship Portal for more ways to save.<br>asu.edu/scholarships/admit |  |
| Direct Parent PLUS Loan Spring 2023 Total Financial Calendar //iew Financial Calendar AQ Charge summary Check your current and future charges hake payments to your account. Accept/Decline Loans Fiew your loan offers and accept or de mount you need. Financial Aid Offer Letter Review your financial aid offer letter to hore about your award details and im enewal information. | <ul> <li>View Your Financial A</li> <li>S Budget Workshown</li> <li>S and</li> <li>Budget Workshown</li> <li>S budget Workshown</li> <li>S and fees, housing,</li> <li>ecline the</li> <li>Enroll in direct of Direct deposit to y efficient way to readincluding financial</li> <li>potent</li> <li>Add a guest to readinct of Grant My ASU action</li> </ul>                                                                                                    | eet<br>can calculate your tot<br>attendance, including<br>food, and books.<br>teposit<br>rour bank account is a<br>ceive student account<br>aid.<br>nake a payment<br>cess to your parents of<br>ey can view your account | al Stude<br>tuition Learn r<br>succes<br>a fast and trefunds, Schola<br>tuition Estima<br>br<br>or will cost | tryour representative insfer coordinator is available to help smooth transfer to ASU. u/findmyrep er Guide ine how your credits will transfer by ng course equivalencies                                                                                                    |  |